## To use Sadad on your Shopify store you will need to have following things:

- 1. Private app created and installed. Steps mentioned below.
- 2. Private app details entered in your Sadad merchant account. You can login to your merchant account and go to Account settings and click Advanced Settings tab. Click Configure Shopify settings and enter your private app credentials.
- 3. On your Shopify store, go to Settings > Checkout and make sure you have settings as per this image.:

| Customer contact<br>Choose which contact methods your<br>customers can use to check out and receive<br>updates. Learn more about notifications 🗗 . | <ul> <li>To check out</li> <li>Customers can check out using either their phone number or email<br/>Customers who choose to check out using their phone number will get order updat<br/>by SMS. This means that their email may not be collected during checkout.</li> <li>Customers can only check out using email</li> </ul>                                         | tes |
|----------------------------------------------------------------------------------------------------|----------------------------------------------------------------------------------------------------|-----|
| Form options<br>Choose whether your checkout form requires<br>extra information from your customer.                                                | Full name <ul> <li>Require last name only</li> <li>Require first and last name</li> </ul> Company name <ul> <li>Hidden</li> <li>Optional</li> <li>Required</li> </ul> Address line 2 (apartment, unit, etc.)             Hidden           Optional           Required             Shipping address phone number           Hidden           Optional           Required |     |

If you have email or phone no. optional at checkout, Sadad will give error that email and phone no. are required. So do the settings mentioned above.

 On same page, find Order processing and on the right side you'll see additional scripts. Paste the code below there and replace YOUR\_SADAD\_ID with your Sadad merchant ID:

```
{% if order.financial status == 'pending' and order.cancel reason == null
응}
<div id="sadad cc container" data-i-color="#58d5ab"
data-cbfunc="sdadGetChecksum" data-shopify="1"></div>
          <input type="hidden" id="sadad sh oid" value="{{ order.id}}" />
          <input type="hidden" id="sadad sh mid" value="YOUR SADAD ID" />
<script src="https://ajax.googleapis.com/ajax/libs/jquery/3.6.0/</pre>
jquery.min.js">
</script>
<script src="https://sadadqa.com/jslib/sadad.js"></script></script></s
<script>
var gtway = "{{ unique_gateways }}";
if(gtway == "Cash on Delivery (COD)")
{ document.getElementById('sadad_cc_container').style.display = 'none';
if(!gtway.includes("Sadad") && !gtway.includes("SADAD") &&
!gtway.includes("sadad")){
document.getElementById('sadad cc container').style.display = 'none';
}
</script>
{% endif %}
<script> function reloadIfRequired() { const params1 = new Proxy(new
URLSearchParams(window.location.search), { get: (searchParams, prop) =>
searchParams.get(prop), }); if(params1.reloaded == 1){ return; } var sadadCont =
document.getElementById('sadad cc container'); if (typeof(sadadCont) == 'undefined' ||
sadadCont == null) { window.location.href = window.location.href + '?reloaded=1'; } }
reloadIfRequired(); </script>
```

 Now go to Settings > Payments and under Manual payment methods dropdown click Create custom payment method and enter values and click Activate.

|                                                                                               | <u>^</u>                                        |
|-----------------------------------------------------------------------------------------------|-------------------------------------------------|
| Custom payment method name                                                                    | ition to either a third-party provider of       |
| Pay via Sadad                                                                                 |                                                 |
| Additional details                                                                            | Choose alternative paymen                       |
| Click Complete order button below and on next page enter your credit card d select debit card | etails or                                       |
| Displays to customers when they're choosing a payment method.<br>Payment instructions         | ore. When a customer makes a manu<br>ulfilling. |
| Payment instructions                                                                          | Manual payment methods                          |
|                                                                                               | Ed                                              |

## How to create the private app and what settings are needed ?

- 1. Login to your Shopify store admin and from left menu go to Apps and click App and Sales channel settings.
- 2. Click Develop Apps (it should be at the top of the page) and then click Create new app.
- Enter settings like below and then click Create App and then click "Configure Admin API scopes" and make sure you've settings as per following images.

| App details                                                                                  | Private app name                                                                                                    |  |
|----------------------------------------------------------------------------------------------|----------------------------------------------------------------------------------------------------|--|
| These details can help you keep track of                                                     | Sadad                                                                                                    |  |
| about changes that affect your app.                                                          | Emergency developer email                                                                                                    |  |
|                                                                                              | youremail                                                                                                    |  |
|                                                                                              | The email address used for developer communications about your app, like API updates. Learn more about getting technical updates ぱ.            |  |
|                                                                                              | Private apps are subject to the Shopify API License and Terms of Use ${\bf C}$ .                                                               |  |
| Admin API<br>fou should only choose the permissions<br>your private apps need to work. Don't | • Saving these permissions will generate your API key and password. Keep these credentials secure. They provide open API access to your store. |  |
| Shopify API License and Terms of Jse 🕻 .                                                     | ACTIVE PERMISSIONS FOR THIS APP<br>There are no active permissions for this app                                                                |  |
|                                                                                              |                                                                                                    |  |

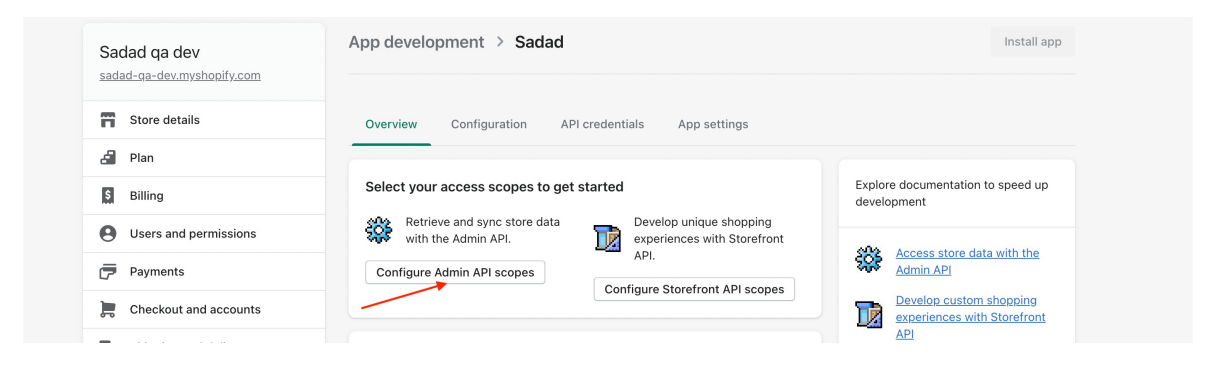

| View or manage Online Store pages                                                | <pre>write_online_store_pages     read_online_store_pages</pre> |   |
|----------------------------------------------------------------------------------|-----------------------------------------------------------------|---|
| Order editing                                                                    |                                                                 | 1 |
| View or manage edits to orders                                                   | <pre>vrite_order_edits vread_order_edits</pre>                  |   |
| Orders<br>Includes personally identifiable info                                  | rmation                                                         |   |
| View or manage orders, transactions,<br>fulfillments, and abandoned<br>checkouts | <pre>vrite_orders vread_orders</pre>                            |   |

 Now click Save button from the bottom or top and then click on Install App button and then click on API Credentials tab as marked in image below.

| App development > Sadad                             | Install app                                                                      |
|-----------------------------------------------------|----------------------------------------------------------------------------------|
| Overview Configuration API credentials App settings |                                                                                  |
| Configuration > Admin API integration               |                                                                                  |
| Admin API access scopes                             | Get access to store data with the <u>Admin API</u> . Only select the scopes      |
| All Selected 4                                      | your app needs. Don't access APIs in<br>ways that violate the <u>Shopify API</u> |

5. Now carefully copy and paste following fields on Sadad web panel as mentioned in the below screenshot..

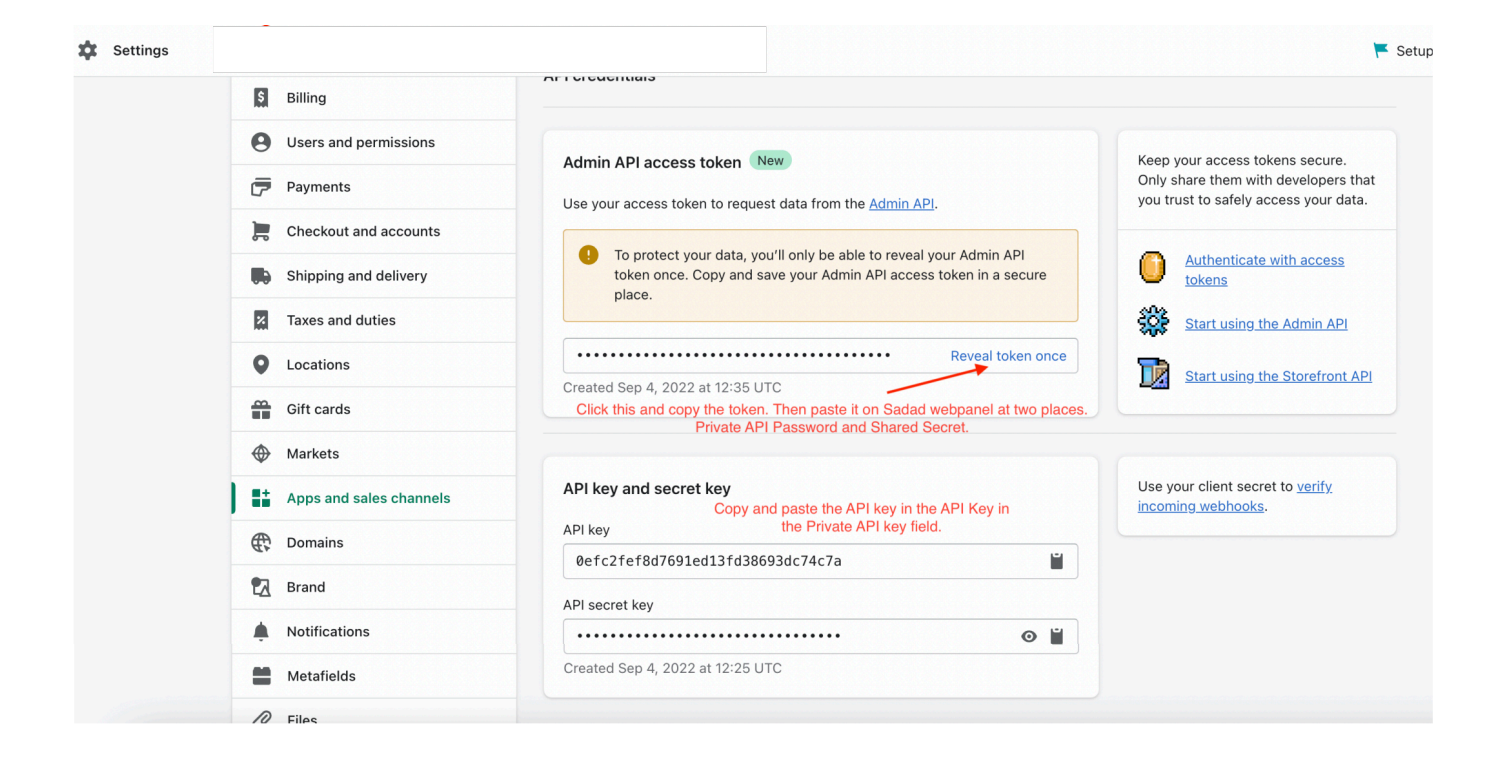

6. On Shopify click on Configuration again and then click on Configure button within Storefront API Configuration and then select following scopes as shown in images below.

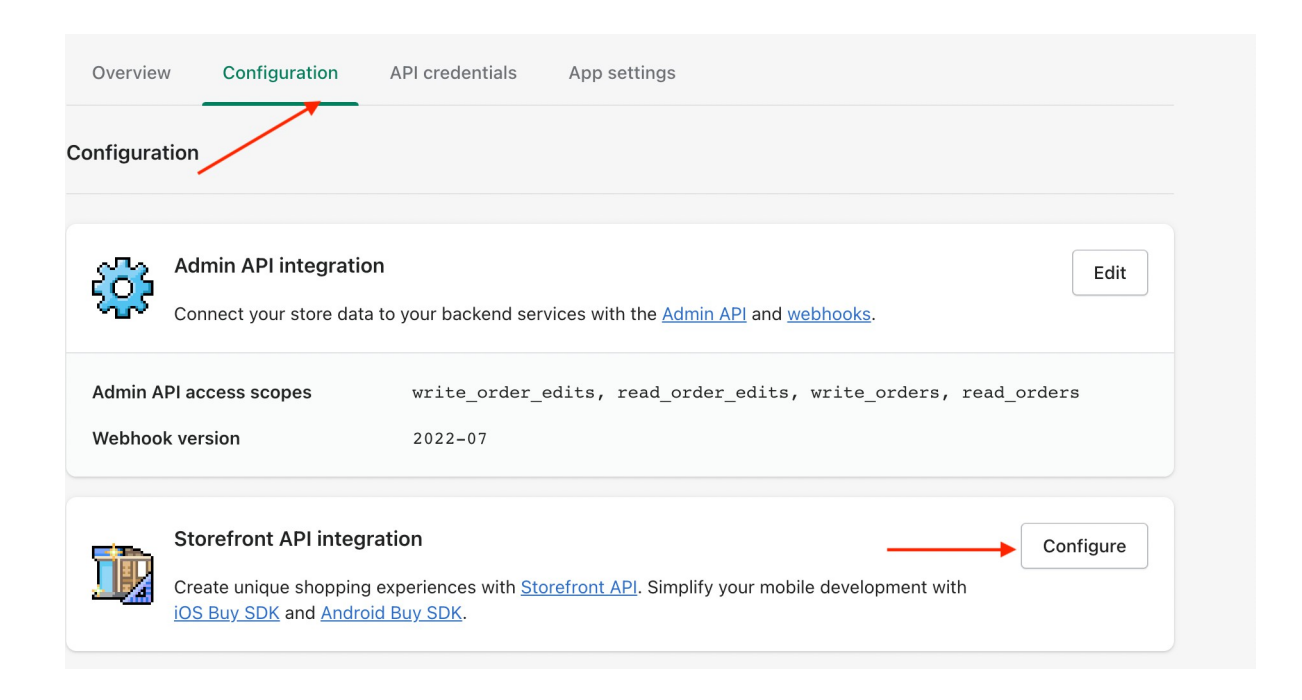

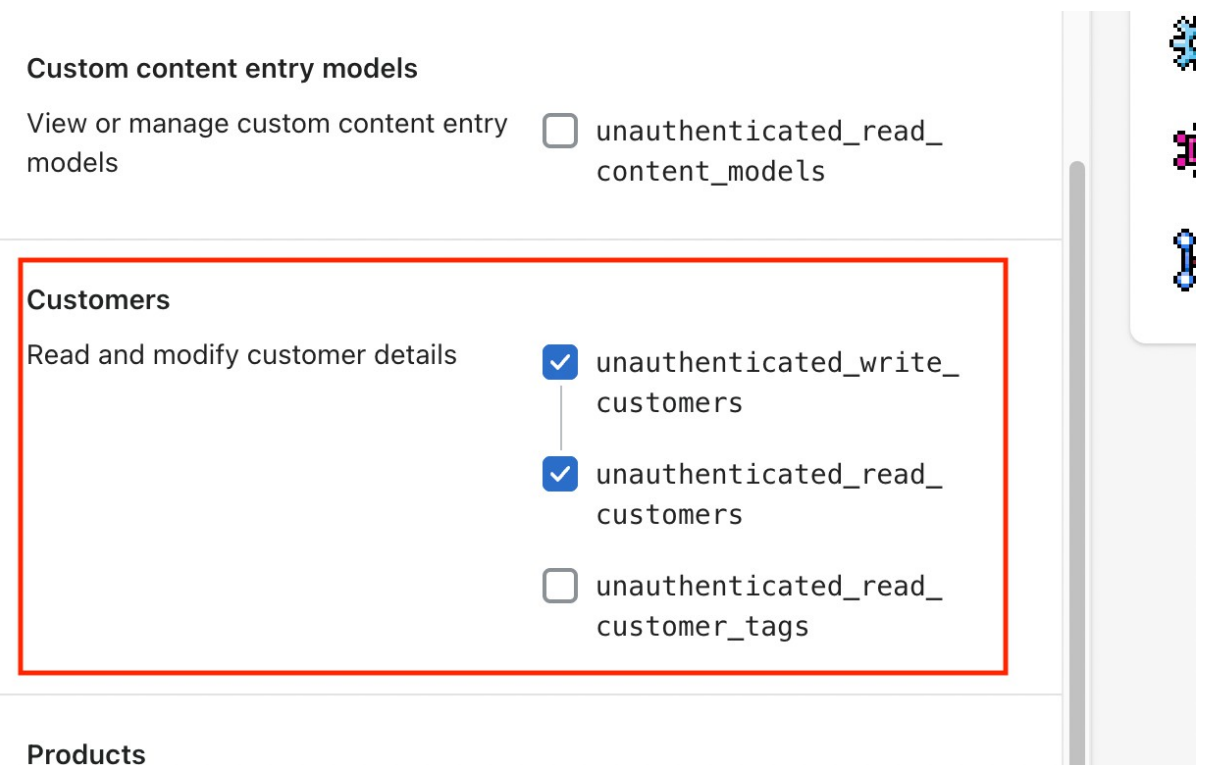

Products

7. Click on Save button at bottom/top and from the top click on API credentials again and copy Storefront Access token and On Sadad web panel Shopify settings, paste this in Store front API access token field and click Save.

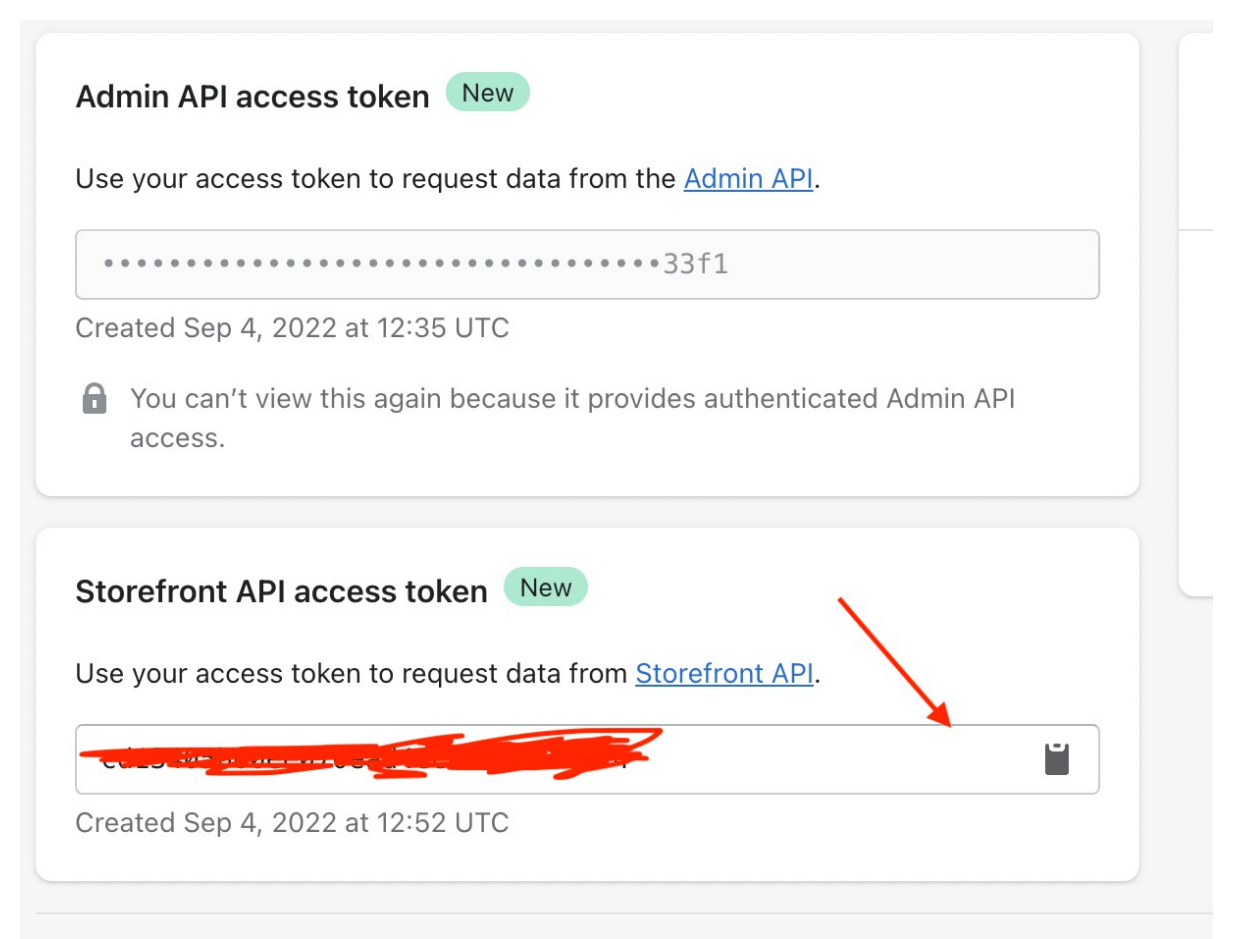

8. Login to <a href="https://panel.sadad.qa">https://panel.sadad.qa</a> Select Online Payments from top header (POS selected by default) > from left menu go to Payment Gateway. Enable the Live Key, and under register domain name write your domain name, hit enter key and then click Save button.

9. Under Live Key, enable Configure Shopify settings and enter the relevant values as shown in below screenshots. The Shopify Front URL on Sadad web panel will be <a href="https://yourstoreld.myshopify.com">https://yourstoreld.myshopify.com</a>. Here, yourstoreld can be obtained by going to Shopify admin > Settings > from URL bar (see below screenshot) copy the part between <a href="https://admin.shopify.com/store/">admin.shopify.com/store/</a> and / settings/general . So for example below, the Shopify front URL is <a href="https://442d67-2.myshopify.com">https://442d67-2.myshopify.com</a>

|   | ← → C ଲ <sup>2</sup> admin.shopify.com/store/442d67-2/settings/general |                                |                                                 | 추 다   주        |
|---|------------------------------------------------------------------------|--------------------------------|-------------------------------------------------|----------------|
|   | shopify (Winter '24)                                                   | Q Search                       | h ¥ĉ K                                          | چ <b>ا</b> sao |
|   | හී Settings                                                            |                                |                                                 |                |
| I |                                                                        | SP Sadad Payments St           | ore details                                     |                |
|   |                                                                        | Configure API Notifications    | Webhook Advanced Settings                       |                |
| A | Home                                                                   | Live 3 Apr 2023, 4:45:53       | Senerate Generate                               |                |
|   | Transactions                                                           |                                |                                                 |                |
| 3 | Settlement                                                             | Configure Shopify settings 🛈 🄇 | •                                               |                |
|   | Balance Statement                                                      | A Charify front UDL            | Enter Shonify URL from admin. For example       |                |
|   | Invoices                                                               | G Shopity front UKL :          | https://shop.myshopify.com                      |                |
| ¢ | Payment Gateway                                                        | Private API key:               | Private API key from the<br>Private app created |                |
| • | Basicstore                                                             | 🕤 Private API password :       | Admin API access token                          |                |
| ĩ | Reports                                                                | Shared secret :                | Admin API access token                          |                |
|   | Manage Users                                                           | Store Front access Token :     | Storefront access token                         | ۲              |